# **Tip alignment**

## 2017.05.04

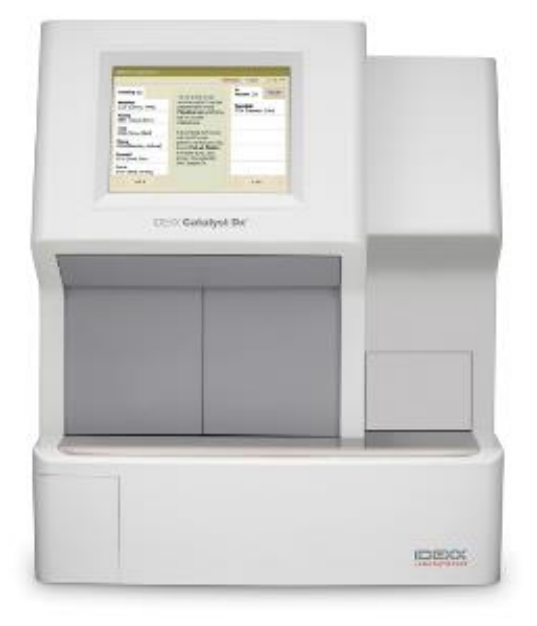

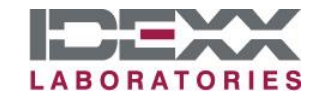

原因

在儀器首次操作TT4或其他會使用到稀釋槽的檢驗前會需要做校正,整個過程約5分鐘,結束後機器會自動進入初始化約15分鐘。

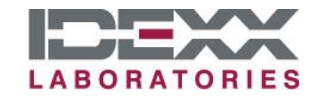

步驟-1

#### 於螢幕上點選右上角Tools,進到tools畫面後點選右下腳 "Align Tip/Diluent Drawer"

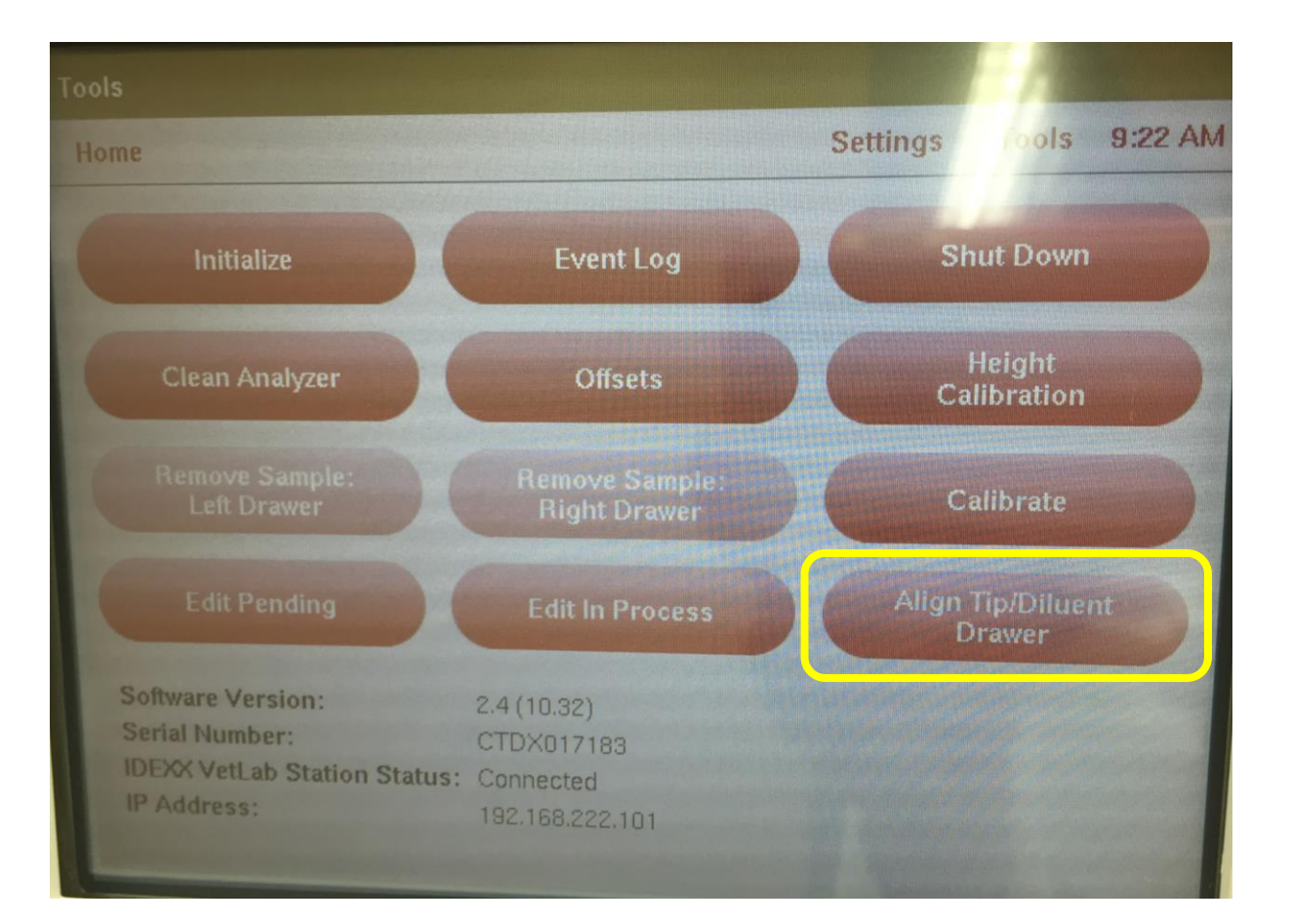

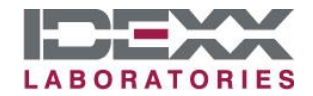

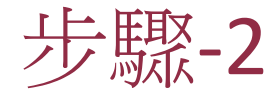

### 依照步驟將tip槽填滿,移除其他檢體杯保持抽屜只有tip, 若有明顯髒污也請先擦拭乾淨,關上抽屜後即可點選螢幕右下角OK。

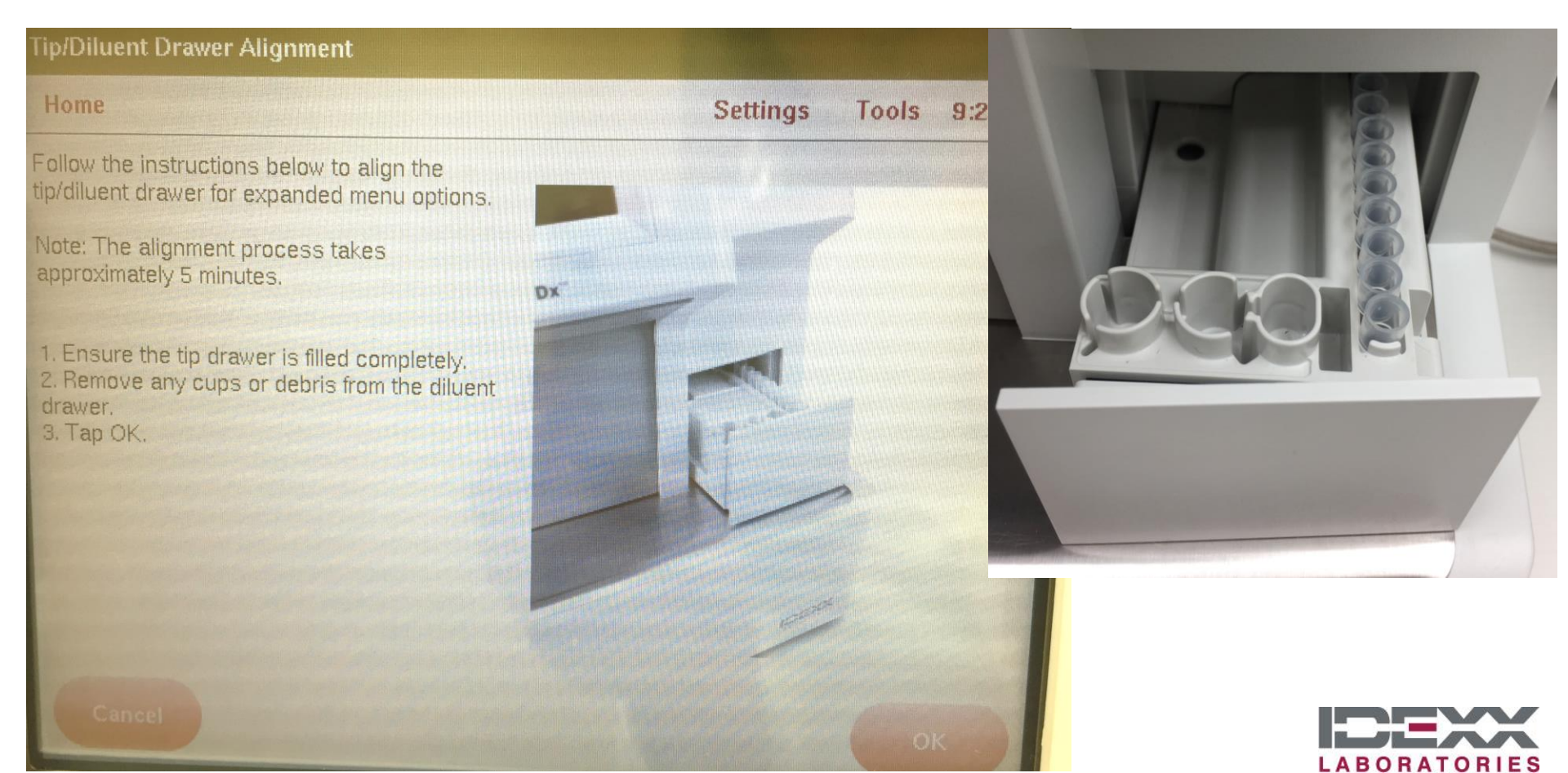

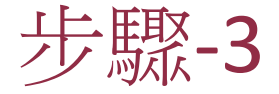

## 開始校正時機器會進入此畫面,過程中請勿打開稀釋槽抽屜及灯

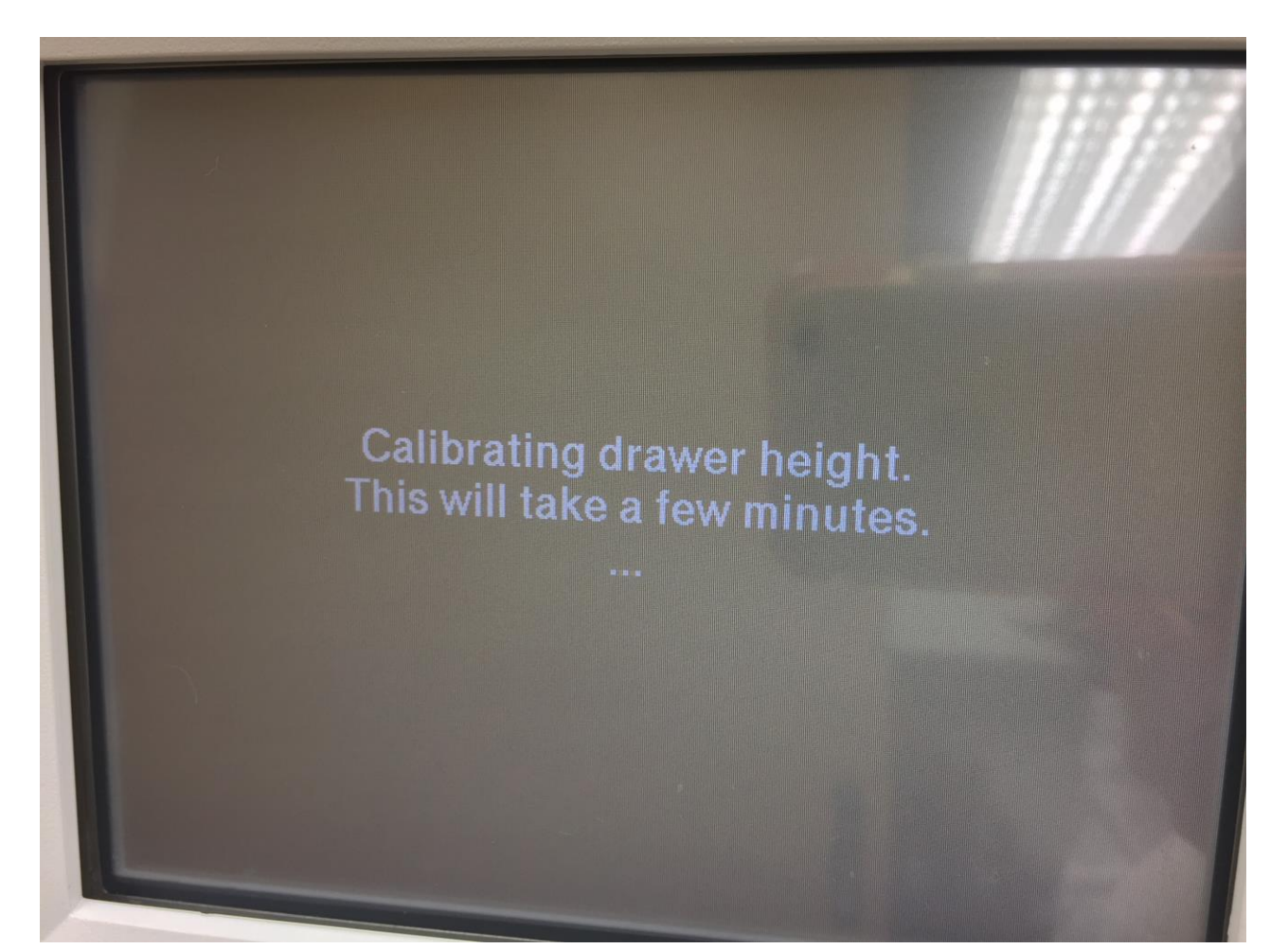

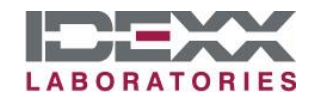

步驟-4

## •校正成功後會出現此對話框,按OK即可讓機器進入初始化

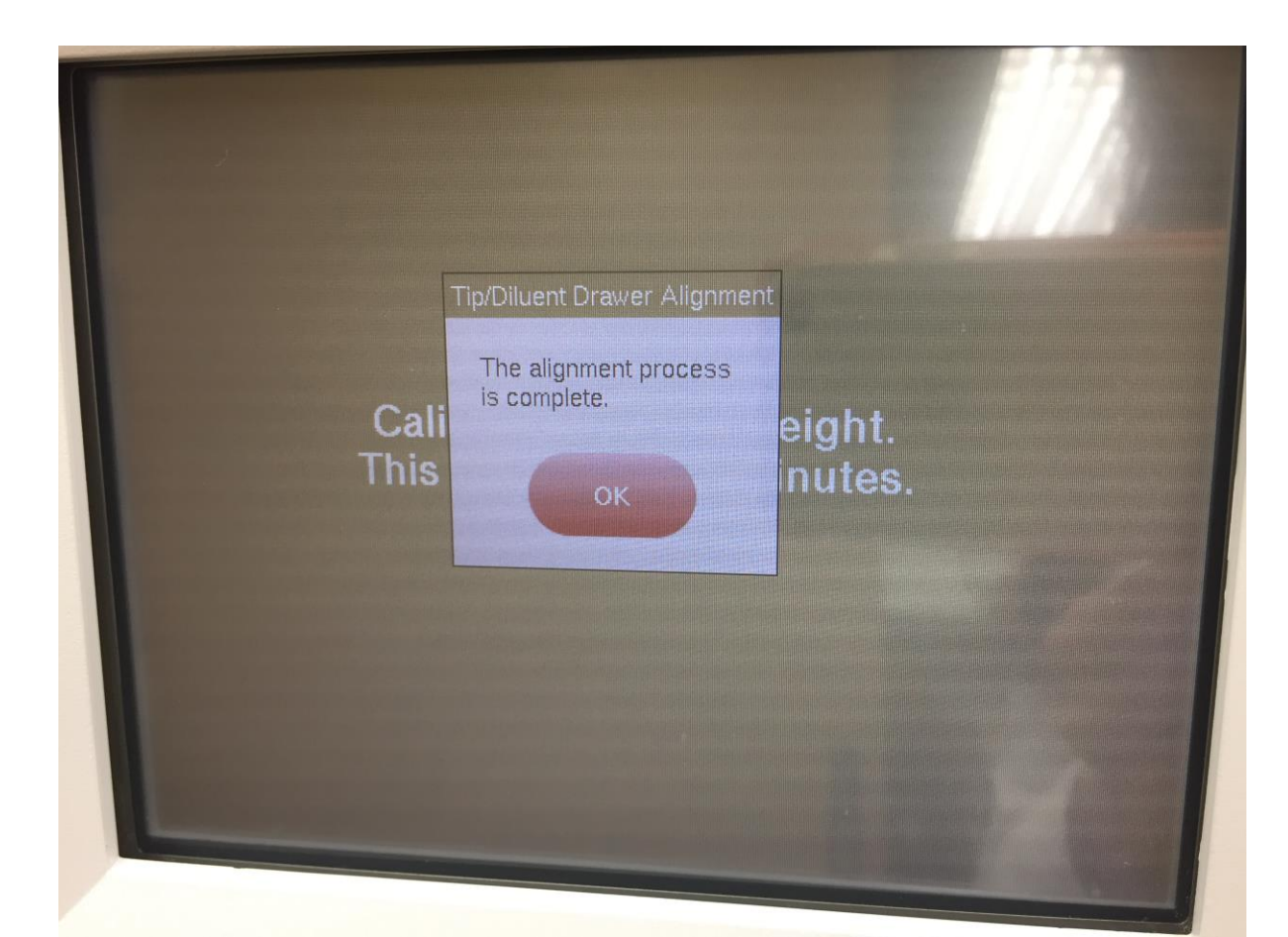

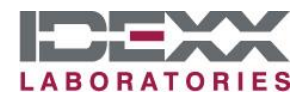

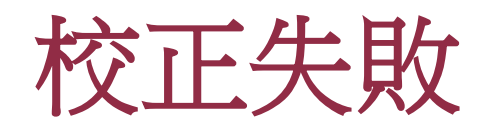

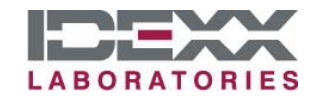

## 故障排除步驟-1

# •若校正過程出現此對話框內容 "The alignment process was not successful...." 請依後續步驟進行

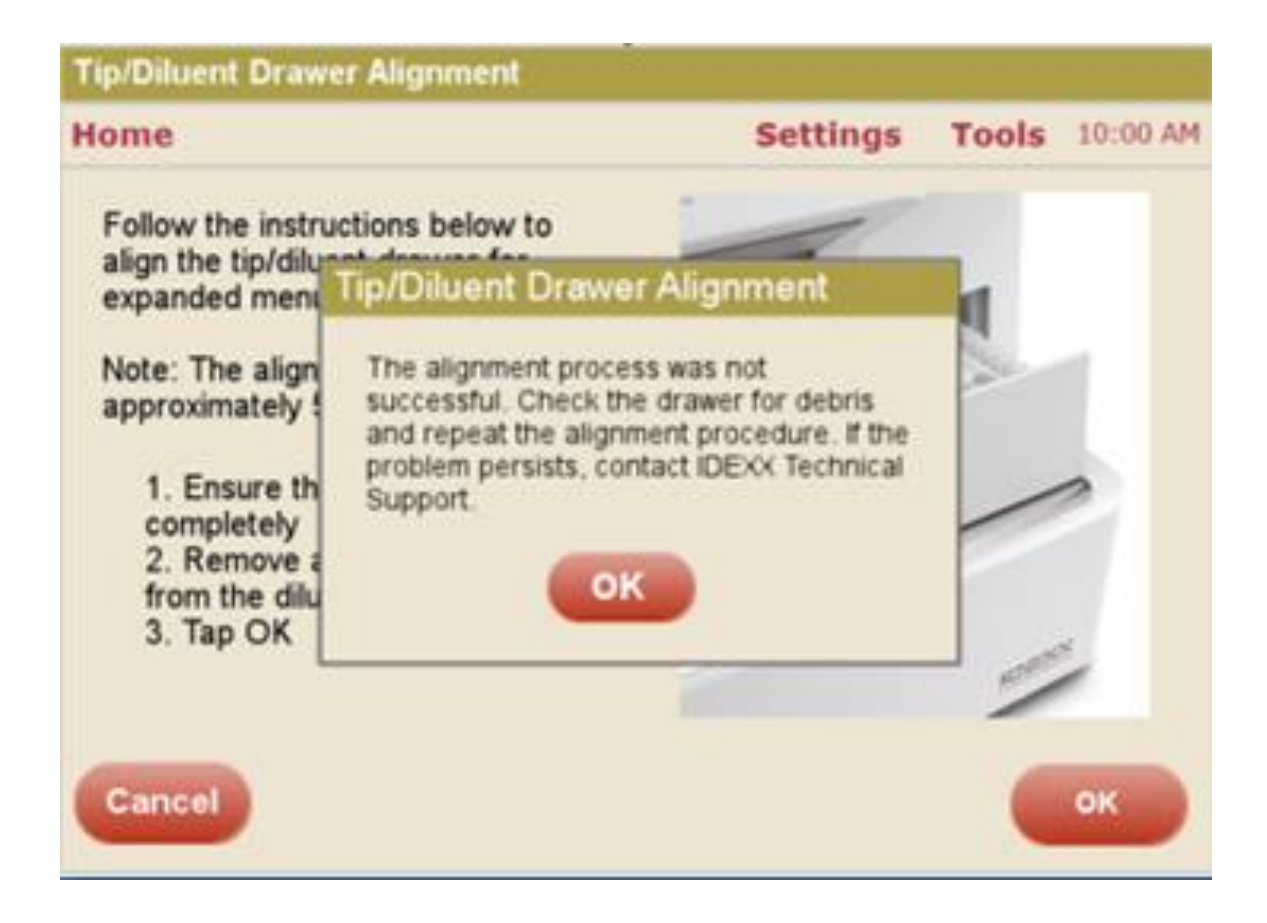

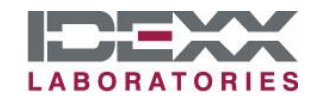

# 故障排除步驟-2

- •開啟catalyst Dx前門
- (開門方式影片:https://youtu.be/yis1Dz-95rk)
- •準備酒精棉片及拭鏡紙
- •要清潔的部分位於開門的右手邊

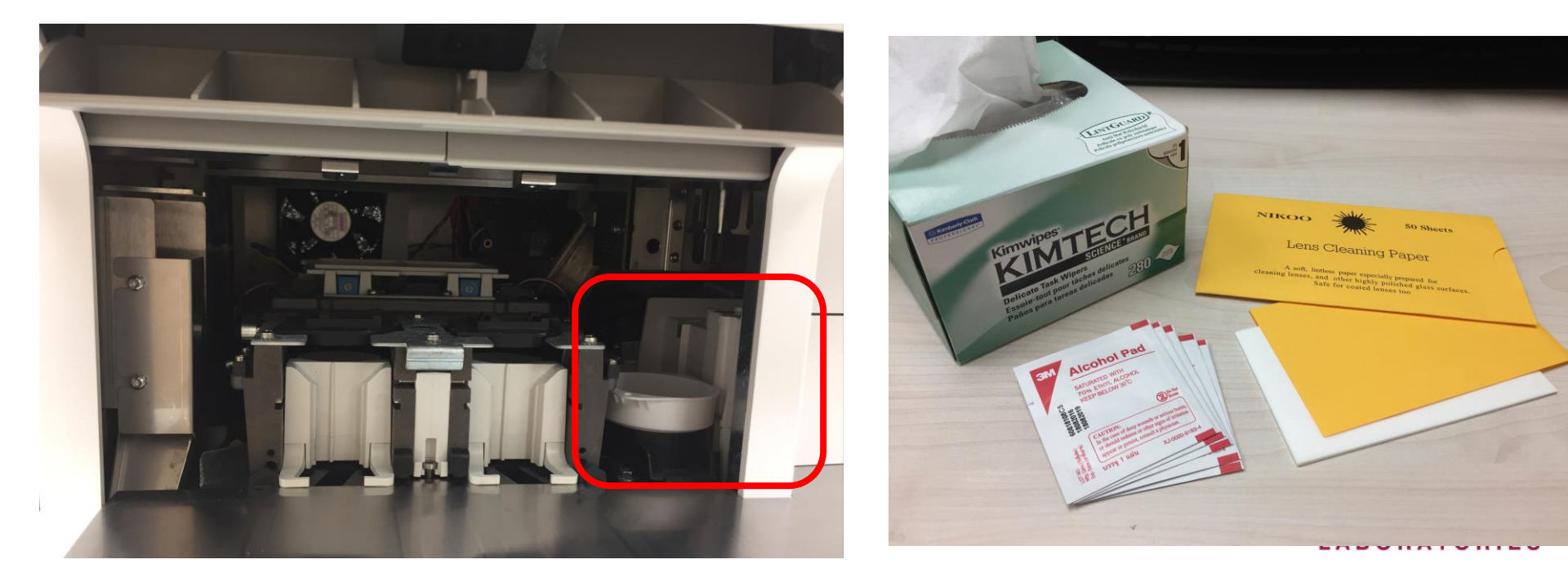

# 故障排除步驟-3

- 打開檢體槽的門,使用酒精棉片清潔TIP
  seal pad (如箭頭所示),確認表面沒有任何干掉的血漿或髒汙,再使用拭淨紙將酒精擦乾。
- 關上前門,等待15分鐘的初始化後,重新 點選Tools>Align Tip/Diluent drawer >補滿 Tip後點選OK。
- 若持續無法完成此程序請連絡愛德士技術 服務專線0800-291-018按1。

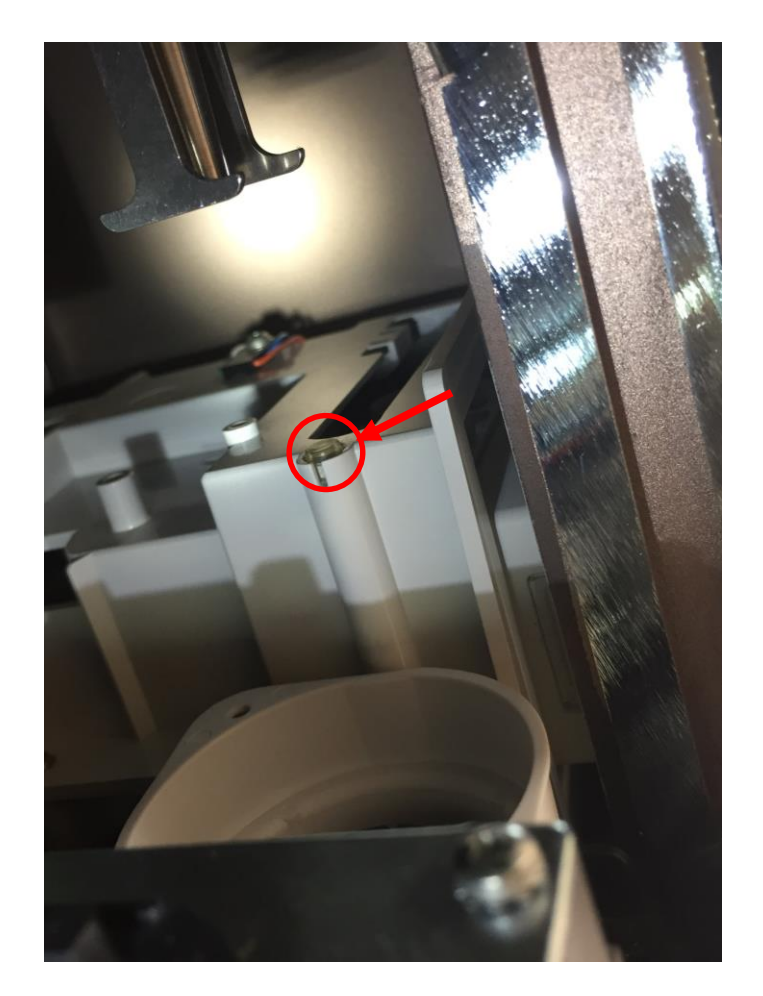

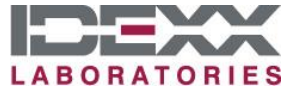

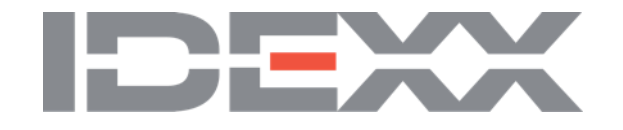